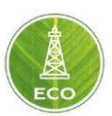

# Инструкция по установке ПО «Цифровая платформа ЭКО Россия»

Акционерное общество «ММоторРА» Эл. почта: <u>info@eco-platforma.ru</u> Юридический адрес: 125167, г. Москва, Ленинградский пр-т, д.37, корпус 3, э/пом/комн 4/VI/1

Все права защищены. Данный документ содержит конфиденциальную, собственную информацию, которая является собственностью АО «ММоторРА». Любое использование, раскрытие и/или воспроизведение, не разрешенное в письменной форме АО «ММоторРА», запрещено.

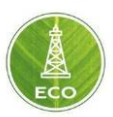

## Содержание

| 1. Требования к системе                                | 2 |
|--------------------------------------------------------|---|
| 2. Установка системы                                   | 2 |
| 3.Результат установки и доступ                         | 4 |
| 4. Возможные ошибки инсталляции и способ их устранения | 5 |
| 5. Используемые компоненты и сервисы                   | 6 |

Акционерное общество «ММоторРА» Эл. почта: <u>info@eco-platforma.ru</u> Юридический адрес: 125167, г. Москва, Ленинградский пр-т, д.37, корпус 3, э/пом/комн 4/VI/1

Все права защищены. Данный документ содержит конфиденциальную, собственную информацию, которая является собственностью АО «ММоторРА». Любое использование, раскрытие и/или воспроизведение, не разрешенное в письменной форме АО «ММоторРА», запрещено.

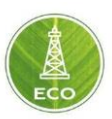

## 1. Требования к системе

Для установки программного обеспечения «Цифровая платформа ЭКО Россия» необходимо:

- 1. Серверная операционная система РЕД ОС
- 2. Наличие 20 ГиБ свободного пространства на жестком диске.
- 3. Минимальный объем ОЗУ 8 ГиБ для проверки установки, 16 ГиБ для развертывания рабочей системы.
- 4. Минимум 2 ядра процессора для проверки установки, 4 ядра минимум для развертывания рабочей системы. Процессор с поддержкой набора команд AVX.
- 5. Устойчивое интернет-соединение.

## 2. Установка системы

Установка «Цифровая платформа ЭКО Россия» включает в себя следующие шаги:

- 1. Загрузку установочного архива **eco\_server.tar.gz**.
- 2. Загрузку необходимо произвести в домашнюю директорию пользователя, производящего установку.
- В этой директории необходимо распаковать архив с дистрибутивом, выполнив команду: tar xzf./eco\_server.tar.gz Если команда выполнилась успешно, то на экран выводится приглашение на ввод следующей команды.

| [root@localhost | ~]# | tar xzf | ./eco_server.tar.gz |  |
|-----------------|-----|---------|---------------------|--|
| [root@localhost | ~]# |         |                     |  |
|                 |     |         |                     |  |

Рис. 1

Если возникла ошибка выполнения команды, то будет выведена соответствующая ошибка.

Обычно, если были соблюдены рекомендации по установке дистрибутива такого не происходит. Если же ошибка возникла, необходимо обратиться к системному администратору для исправления.

4. Далее перейдем в каталог, в который был извлечен архив с дистрибутивом, выполнив команду:

#### cd ./eco\_server

Если команда выполнилась успешно, то на экран выводится приглашение на ввод следующей команды.

| [root@localhost ~]# tar xzf ./eco_server.tar.gz |  |
|-------------------------------------------------|--|
| [root0localbost ~1# cd ./eco server             |  |
|                                                 |  |
|                                                 |  |
|                                                 |  |
|                                                 |  |

Рис. 2

Акционерное общество «ММоторРА» Эл. почта: <u>info@eco-platforma.ru</u> Юридический адрес: 125167, г. Москва,

Ленинградский пр-т, д.37, корпус 3, э/пом/комн 4/VI/1

Все права защищены. Данный документ содержит конфиденциальную, собственную информацию, которая является собственностью АО «ММоторРА». Любое использование, раскрытие и/или воспроизведение, не разрешенное в письменной форме АО «ММоторРА», запрещено.

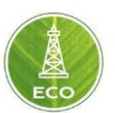

 Запускаем установку «Цифровая платформа ЭКО Россия», если установка происходит от пользователя root, выполнив команду: ./install\_server.sh

[root@localhost ~]# tar xzf ./eco\_server.tar.gz [root@localhost ~]# cd ./eco\_server [root@localhost eco\_server]# ./install\_server.sh \_

#### Рис.3

Если установка происходит от другого пользователя, то необходимо выполнить команду:

#### sudo ./install\_server.sh

Процесс установки не требует никаких вмешательств и выполняется автоматически. После выполнения установки появится надпись:

#### Installation completed

| Installation completed<br>[root@localhost eco_server]# _ |       |  |
|----------------------------------------------------------|-------|--|
|                                                          | Рис.4 |  |

6. «Цифровая платформа ЭКО Россия» готова к работе.

Акционерное общество «ММоторРА» Эл. почта: <u>info@eco-platforma.ru</u> Юридический адрес: 125167, г. Москва, Ленинградский пр-т, д.37, корпус 3, э/пом/комн 4/VI/1

Все права защищены. Данный документ содержит конфиденциальную, собственную информацию, которая является собственностью АО «ММоторРА». Любое использование, раскрытие и/или воспроизведение, не разрешенное в письменной форме АО «ММоторРА», запрещено.

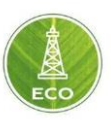

## 3.Результат установки и доступ

После выполнения действий 1-5 из пункта 2 данной инструкции, приложение будет доступно по адресу сервера из пункта 1.

Доступ в систему осуществляется по логину и паролю, которые установлены по умолчанию:

Логин: Administrator Пароль: \*\*\*\*

После успешной авторизации откроется главный экран системы.

| ≡ ECO |                       |                   | i o                    |
|-------|-----------------------|-------------------|------------------------|
|       | <b>Гр</b><br>Скважины | Буровые установки |                        |
|       | Шлюз                  | Проекты           | Pat                    |
|       | Аккаунты              | Шаблоны           | Google                 |
|       |                       |                   | Рис.5                  |
|       | •                     | системе           | ×                      |
|       | 😭 Модули              |                   |                        |
|       | ВЕРСИЯ                |                   | 2.1.0                  |
|       | DATA PERS             | SISTENCE          | December 8, 2020 19:27 |
|       | WEB SERV              | ER                | December 8, 2020 15:25 |
|       |                       |                   | Рис.6                  |

Акционерное общество «ММоторРА» Эл. почта: <u>info@eco-platforma.ru</u> Юридический адрес: 125167, г. Москва,

Ленинградский пр-т, д.37, корпус 3, э/пом/комн 4/VI/1

Все права защищены. Данный документ содержит конфиденциальную, собственную информацию, которая является собственностью АО «ММоторРА». Любое использование, раскрытие и/или воспроизведение, не разрешенное в письменной форме АО «ММоторРА», запрещено.

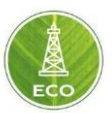

## 4. Возможные ошибки инсталляции и способ их устранения

 Перед запуском проверяется наличие соединения с интернетом, если нет соединения, то выводится следующее сообщение, и прерывается установка:

### No internet connection Check network settings and run installation again

| No internet connection<br>Check network settings and run installation again<br>[root@localhost eco_server]# _ |
|----------------------------------------------------------------------------------------------------|
| Рис.7                                                                                                    |

Необходимо проверить сетевое подключение, наличие интернета. После проверки и устранение неисправности, можно снова запустить установку.

2. Также после проверки соединения с интернетом, проверяется наличие нужных разрешений, в случае ошибки выводится надпись:

#### Please run the installation as root

| Check internet connection           |  |  |  |
|-------------------------------------|--|--|--|
| Please run the installation as root |  |  |  |
|                                     |  |  |  |
|                                     |  |  |  |

Рис.8

Установка на этом шаге прерывается. Для продолжения установки необходимо войти в систему под пользователем **root** и снова запустить установку. Либо запустить установку с использованием механизма **sudo**, выполнив команду для установки:

#### sudo ./install\_server.sh

3. Если время установки отдельных пакетов возникнет ошибка, то будет выводиться сообщение с каким пакетом возникла проблема:

## Package installation error: epel-release Repeating the installation operation...

| 1                                       | 2 |
|-----------------------------------------|---|
| ackage installation error: epel-release |   |
| epeating the installation operation     |   |
|                                         |   |

Рис.9

Такая ошибка чаще всего возникает, если прерывается интернетсоединение. Система установки будет повторять попытки установки, пока не произойдет установка пакета. Для прерывания установки нажмите **Ctrl+Z**.

Акционерное общество «ММоторРА» Эл. почта: <u>info@eco-platforma.ru</u>

Все права защищены. Данный документ содержит конфиденциальную, собственную информацию, которая является собственностью АО «ММоторРА». Любое использование, раскрытие и/или воспроизведение, не разрешенное в письменной форме АО «ММоторРА», запрещено.

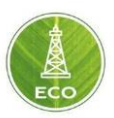

## 5. Используемые компоненты и сервисы

При установке «Цифровая платформа ЭКО Россия» используются компоненты и сервисы, распространяемые под свободными лицензиями:

- 1. nginx https://www.nginx.com 2-clause BSD
- 2. Kafka https://kafka.apache.org licensed under Apache 2.0.
- 3. Node.js https://nodejs.org/en MIT license
- 4. RabbitMQ https://www.rabbitmq.com Mozilla Public License
- 5. Tomcat http://tomcat.apache.org licensed under Apache 2.0.
- 6. LXC https://github.com/lxc/lxc GNU GPL
- 7. PostgreSQL https://www.postgresql.org PostgreSQL License, a liberal Open Source license, similar to the BSD or MIT licenses
- 8. Victoria https://victoriametrics.com/ Apache License 2.0

Акционерное общество «ММоторРА» Эл. почта: <u>info@eco-platforma.ru</u> Юридический адрес: 125167, г. Москва, Ленинградский пр-т, д.37, корпус 3, э/пом/комн 4/VI/1

Все права защищены. Данный документ содержит конфиденциальную, собственную информацию, которая является собственностью АО «ММоторРА». Любое использование, раскрытие и/или воспроизведение, не разрешенное в письменной форме АО «ММоторРА», запрещено.